## **IRIS BULLETIN**

## August 27, 2019

## ASSET Lookup for IRIS

This bulletin provides instructions to Bureau of Fraud Investigation staff, on the new **OCSE** tab in the Demographic screen, in IRIS. The OCSE Report provides detailed information on any case with child support payments.

Staff will be able to view the following:

- case number
- client name
- child name
- respondent's name
- court approved payments to the client from the respondent/absent parent.

Follow the steps below to view the OCSE Report screen:

1. Click the "OCSE" tab in the Demographic screen.

| Investigative Reporting Information System                            | m (IRIS) 8.10                                                                                                    | T Toth                                                                                                    |  |  |
|-----------------------------------------------------------------------|----------------------------------------------------------------------------------------------------|----------------------------------------------------------------------------------------------------|--|--|
| 📁 BFI Cases 🔹 📃 Reports 🔹 뤓 Adm                                       | ninistrator Tools 🔹 🔏 Help 🔹                                                                                                    | 07/19/2019 10:50 AM                                                                                                    |  |  |
| handfinder                                                            |                                                                                                    |                                                                                                    |  |  |
| DEMOGRAPHIC                                                           | ALLEGATION SUPPORTIVE SERVICES AS                                                                                                    | SIGNMENT ACTIONS COMPUTATIONS DISPOSITIONS SNAP-CR                                                                                     |  |  |
| Intraction       Type:       Control Number:                          | Case Number: Case First Name: Case First Name: Case First | ejected V Case Type: Cash V Conterned Case Type: Cash V Conterned Read LANGUAGE: ENGLISH Collateral Information Collateral Information |  |  |
| Complainant: Government Agency not HRA                                |                                                                                                    |                                                                                                    |  |  |
| WMS/HOME ADDRESS                                                      |                                                                                                    |                                                                                                    |  |  |
| Address:                                                              | Apt.:<br>State: NY Zip:                                                                                                    |                                                                                                    |  |  |
| MAILING/CALL IN LETTER ADDRESS (USA)                                  | Same As WM                                                                                                    | S Address                                                                                                    |  |  |
| Address:<br>City: BROKLYN<br>Phone:<br>HOME ADDRESS (Foreign Country) | Apt.:<br>State: IVY Zip:                                                                                                    | <b>_</b>                                                                                                    |  |  |
| Country:                                                              |                                                                                                    |                                                                                                    |  |  |
| Address:                                                              | E                                                                                                    | NTER UID:                                                                                                    |  |  |
| SAVE ADD NEW LINKED CASE                                              | CREDIT REPORT OCSE CANCEL EDIT CASE #                                                                                                    | EXIT                                                                                                    |  |  |

 2. A popup window will appear. Select "Open."

 Do you want to open or save OCSI\_REPORT\_\_\_\_\_\_pdf (49.6 KB) from aotsapps?

3. The "OCSE Report" will open and staff can view this report.

| OCSE CHILD SUPPORT REPORT |      |       |         |            |      |      |            |                    |                  |  |
|---------------------------|------|-------|---------|------------|------|------|------------|--------------------|------------------|--|
| CASE #                    |      |       |         |            |      |      | Ţ          |                    |                  |  |
| CLIENT NAME               |      |       |         |            |      |      |            |                    |                  |  |
| CHILD NAME                |      |       |         |            |      |      |            |                    |                  |  |
| RESPONDENT NAME CASE_NOT  |      | FOUND |         |            |      |      |            |                    |                  |  |
|                           |      |       |         |            |      |      | -          |                    |                  |  |
| DUE                       | TYPE | FR    | EQUENCY | OBLIGATION | PAID | RECH | EIVED_DATE | TRANSACTION_AMOUNT | TRANSACTION_TYPE |  |
|                           |      |       |         |            |      |      |            |                    |                  |  |
|                           |      |       |         |            |      |      |            |                    |                  |  |

If you have any questions regarding changes to IRIS reported in this bulletin, please contact Tom Toth at (929) 252-2284.